# Amiba Cloud PBX Integration with Gigaset DECT N720 and N870

Installation and User Guide

# Contents

| 2 | To  | set up the Amiba Cloud PBX                                    | 3  |
|---|-----|---------------------------------------------------------------|----|
|   | 2.1 | Check the SIP extensions credentials on the Amiba Cloud PBX   | 3  |
|   | 2.2 | Check the SIP registration credentials for the DECT handsets. | 4  |
| 3 | Pro | gram the Gigaset N720                                         | 5  |
|   | 3.1 | Logon to the DECT Manager.                                    | 5  |
|   | 3.2 | Program the Amiba Cloud PBX details into the DECT manager     | 5  |
|   | 3.3 | Program the Registration details in the DECT handsets         | 7  |
|   | 3.4 | Programme the DECT Controller to search the PBX directories   | 8  |
|   | 3.4 | Program the INT key on the handsets                           | 8  |
|   | 3.5 | Using the PBX Directory on the DECT handset                   | 9  |
| 4 | Pro | gram the Gigaset N870                                         | 10 |
|   | 4.1 | Logon to the DECT Manager.                                    | 10 |
|   | 4.2 | Program the Amiba Cloud PBX details into the DECT manager     | 10 |
|   | 4.3 | Program the Registration details in the DECT handsets         | 11 |
|   | 4.4 | Programme the DECT Controller to search the IPPBX directories | 12 |
|   | 4.5 | Using the PBX Directory on the DECT handset                   | 12 |
| 5 | Gig | aset N510 parameters required for Call Transfer               | 12 |

This guide refers to the following software revisions:

| Gigaset N720 DM PRO DECT Manager:      | Revision 70.110.00.000.00                 |
|----------------------------------------|-------------------------------------------|
| Gigaset N720 IP PRO DECT Base Station: | Revision 70.110.00.000.00                 |
| Gigaset N870                           | Revision V2.26.1 (V2.26. 1+build.e2c130f) |
| Amiba Cloud PBX:                       | Revision 21.083                           |

### 1 Introduction

The Amiba Cloud PBX has been integrated tightly with the Gigaset N720 and the N870 DECT to extend the PBX phone directory the DECT handset.

## 2 To set up the Amiba Cloud PBX

Here we describe how to configure the Amiba cloud PBX to provide access to the PBX directory from a DECT handset. The handset described is the Gigaset S650, but other handsets with similar navigation keys will also work.

2.1 Check the SIP extensions credentials on the Amiba Cloud PBX

Logon to the installer portal of the Amiba cloud PBX and under the Users tab go to the User Settings page. Select an unused extension to be allocated to the DECT handset and tick the Enabled tick box, enter the user data and press Save.

| 16:24:26                         |                        |           |                |                  | _           |                    |                  |                          |          | English 🔻    |
|----------------------------------|------------------------|-----------|----------------|------------------|-------------|--------------------|------------------|--------------------------|----------|--------------|
| Camibaco<br>ADMINI:<br>(mdsinsta | STRATION<br>all ) Back |           | ff System Tim  | e Users          | Groups      | Trunk              | s Access Control | Contact                  | Centre   | Call Logging |
| Use                              | r Settir               | igs       |                |                  |             |                    |                  |                          |          | ?            |
| Index                            | • Number               | Name      | E-mail Address | Mobile<br>Number | PIN Code    | Enabled<br>(14/15) | Outgoing CLI     | Send<br>Welcome<br>Email | Contacts | Actions      |
| 8                                | 108                    | Poste 108 |                |                  | 3208        |                    | None 🔻           | ()                       | 0        | -            |
| 9                                | 109                    | Poste 109 |                |                  | 0006        |                    | None •           | ()                       | 0        | 1            |
| 10                               | 110                    | Poste 110 |                |                  | 2611        |                    | None •           | ()                       | 0        | 1            |
| 11                               | 111                    | Poste 111 |                |                  | 5112        |                    | None 🔻           | ()                       | 0        |              |
| 12                               | 112                    | Poste 112 |                |                  | 1746        |                    | None 🔻           | ()                       | 0        |              |
| 13                               | 113                    | Poste 113 |                |                  | 6605        |                    | None 🔻           | ()                       | 0        | -            |
| 14                               | 114                    | Poste 114 |                |                  | 3262        |                    | None 🔻           | ()                       | 0        |              |
| 15                               | 115                    | Poste 115 |                |                  | 9523        |                    | None 🔻           | ()                       | 0        |              |
| 16                               | 116                    | Poste 116 |                |                  | 0403        |                    | None 🔻           | ()                       | 0        |              |
| 17                               | 117                    | Poste 117 |                |                  | 0908        |                    | None 🔻           | ()                       | 0        |              |
| 18                               | 118                    | Poste 118 |                |                  | 0130        |                    | None 🔻           | ()                       | 0        |              |
| 19                               | 119                    | Poste 119 |                |                  | 8816        |                    | None 🔻           | ()                       | 0        |              |
| 20                               | 120                    | Poste 120 |                |                  | 4048        |                    | None 🔻           | ()                       | 0        |              |
| 21                               | 121                    | Poste 121 |                |                  | 1292        |                    | None 🔻           | ()                       | 0        |              |
| 22                               | 122                    | Poste 122 |                |                  | 9137        |                    | None 🔻           | ()                       | 0        | :            |
| 23                               | 123                    | Poste 123 |                |                  | 5142        |                    | None             | ()                       | 0        | :            |
| 24                               | 124                    | Poste 124 |                |                  | 4560        |                    | None 🔻           | (!)                      | 0        |              |
| 25                               | 125                    | Poste 125 |                |                  | 7419        |                    | None 🔻           | ()                       | 0        |              |
| 26                               | 126                    | Poste 126 |                |                  | 6212        |                    | None •           | ()                       | 0        |              |
| 27                               | 127                    | Poste 127 |                | Sav              | <b>1888</b> |                    | None 🔻           | ()                       | 0        | -            |

## 2.2 Check the SIP registration credentials for the DECT handsets.

Go to the IP Phone Registration page under the Users tab and scroll to the unused extensions that will be allocated to the DECT handset. Make a note of the IP registration name and the PIN. You may change these from the default values if you wish.

| :27:39                         |                                    |             |    |              |      |             |       |  |                |                                 | English 🔻    |
|--------------------------------|------------------------------------|-------------|----|--------------|------|-------------|-------|--|----------------|---------------------------------|--------------|
| amibaco<br>ADMINI:<br>mdsinsta | <b>m</b><br>STRATION<br>III ) Back |             | ŧ  |              |      |             |       |  | Access Control | Contact Centre                  | Call Logging |
| IP P                           | hone R                             | Registratio | n  |              |      |             |       |  |                |                                 | (?           |
| Down                           | load                               |             |    |              |      |             |       |  |                | Number Per Pag<br>Page <b>1</b> | e: 50 V      |
| Index                          | User<br>Number                     | Username    | IP | registration | name | PIN<br>Code |       |  | Details        |                                 | - 11         |
| 1                              | 101                                | Poste 101   |    |              |      |             | 1     |  | Not Connected  |                                 | - 11         |
| 2                              | 102                                | Poste 102   |    |              |      |             |       |  | Not Connected  |                                 | - 11         |
| 3                              | 103                                | Poste 103   |    |              |      |             |       |  | Not Connected  |                                 | - 11         |
| 4                              | 104                                | Poste 104   |    |              |      |             |       |  | Not Connected  |                                 | - 8          |
| 5                              | 105                                | Poste 105   |    |              |      |             |       |  | Not Connected  |                                 | - 8          |
| 6                              | 106                                | Poste 106   |    |              |      |             |       |  | Not Connected  |                                 | - 11         |
| 7                              | 107                                | Poste 107   |    |              |      |             |       |  | Not Connected  |                                 | _            |
| 8                              | 108                                | Poste 108   |    |              |      |             |       |  | Not Connected  |                                 | _            |
| 9                              | 109                                | Poste 109   |    |              |      |             |       |  | Not Connected  |                                 | _            |
| 10                             | 110                                | Poste 110   |    |              |      |             |       |  | Not Connected  |                                 | - 8          |
| 11                             | 111                                | Poste 111   |    |              |      |             |       |  | Not Connected  |                                 |              |
| 12                             | 112                                | Poste 112   |    |              |      |             |       |  | Not Connected  |                                 |              |
| 13                             | 113                                | Poste 113   |    |              |      |             |       |  | Not Connected  |                                 | - 11         |
| 14                             | 114                                | Poste 114   |    |              |      |             |       |  | Not Connected  |                                 |              |
| 15                             | 115                                | Poste 115   |    |              |      |             |       |  | Not Connected  |                                 |              |
| 16                             | 116                                | Poste 116   |    |              |      |             |       |  | Not Connected  |                                 |              |
| 17                             | 117                                | Poste 117   |    |              |      |             |       |  | Not Connected  |                                 |              |
| 18                             | 118                                | Poste 118   |    |              |      |             |       |  | Not Connected  |                                 |              |
| 19                             | 119                                | Poste 119   |    |              |      |             | South |  | Not Connected  |                                 |              |
| 20                             | 120                                | Poste 120   |    |              |      |             | Save  |  | Not Connected  |                                 |              |

These registration credentials will be needed to programme the DECT handsets as described below.

## **3 Program the Gigaset N720**

The DECT handsets should now be registered to the DECT base station as described in the handset guide.

The Gigaset N720 DM PRO is a DECT system manager capable of controlling multiple DECT base stations. The connection between the manager and DECT base stations on the same LAN is established automatically.

## 3.1 Logon to the DECT Manager.

Logon to the Gigaset N720 DM PRO DECT Manager from a PC on the LAN by typing the following URL into the browser:

www.gigaset-config.com

Password: admin

| Gigaset N720-DM-PRO                     |                                                                                                    |
|-----------------------------------------|----------------------------------------------------------------------------------------------------|
|                                         | Webcome         and the connected phones. For your own security, the configuration program is protected with a password.         please choose your browce         please choose your browce         please enter your password |
| © Gigaset Communications GmbH 2012. All | ahts reserved.                                                                                                    |

## 3.2 Program the Amiba Cloud PBX details into the DECT manager.

| Gigaset Gigaset N720 DM PRO                                                              |                                            |                                                                      |                              |        |
|------------------------------------------------------------------------------------------|--------------------------------------------|----------------------------------------------------------------------|------------------------------|--------|
|                                                                                          | Settings                                   | Status                                                               |                              | Log of |
| Network and Connections     Vulp Providers     Mobile Devices     Telephony     reserved | List of VoIP Providers<br>Name<br>1. Mypbx | Domain<br>mycompany.com                                              | Edit                         | ?      |
| Info Services     Online Directories     Management                                      | 2. 192<br>3. 193<br>4. 194<br>5. 195       | Not configured<br>Not configured<br>Not configured<br>Not configured | Edit<br>Edit<br>Edit<br>Edit |        |
|                                                                                          | 6. IP6<br>7. IP7<br>8. IP8<br>9. IP9       | Not configured<br>Not configured<br>Not configured<br>Not configured | Edit<br>Edit<br>Edit<br>Edit |        |
|                                                                                          | 10. IP10                                   | Not configured                                                       | Edit                         |        |

Click on 'VoIP Providers'

| <ul> <li>Network and Connections</li> </ul> | VoIP Provider 1                | ?                             |
|---------------------------------------------|--------------------------------|-------------------------------|
|                                             |                                | :                             |
| <ul> <li>Mobile Devices</li> </ul>          | Profile Download               |                               |
| <ul> <li>Telephony</li> </ul>               | Provider                       | Mypbx                         |
| Info Services                               | Profile version                |                               |
| Online Directories                          |                                | Select VoIP provider          |
| Management                                  |                                |                               |
|                                             | General Data of your Service I | Provider                      |
|                                             | Domain                         | mycompany.com                 |
|                                             | Proxy server address           | mypbx.mycompany.com           |
|                                             | Proxy server port              | 5060                          |
|                                             | Registration server            | mypbx.mycompany.com           |
|                                             | Registration server port       | 5060                          |
|                                             | Registration refresh time      | 180 sec                       |
|                                             |                                |                               |
|                                             | Network Data of your Service   | Provider                      |
|                                             | STUN enabled                   | Yes O No                      |
|                                             | STUN server address            |                               |
|                                             | STUN server port               | 3478                          |
|                                             | STUN refresh time              | 240 sec                       |
|                                             | NAT refresh time               | 20 sec                        |
|                                             | Outbound proxy mode            | 🔍 Always 🔎 Automatic 🔍 Never  |
|                                             | Outbound server address        | mypbx.mycompany.com           |
|                                             | Outbound proxy port            | 5060                          |
|                                             |                                |                               |
|                                             | Network Protocol               |                               |
|                                             | Select protocol                | Automatic O UDP only TCP only |
|                                             |                                |                               |
|                                             |                                |                               |
|                                             |                                | Set Cancel Delete             |

- Set the Domain, the Proxy Server Address and the Registration server to the URL of the Amiba Cloud PBX, for example, mypbx.mycompany.com
- Set the Proxy server port to 5060.
- Set Registration refresh time to 180 seconds
- Set STUN Enabled to NO.
- Set NAT Refresh time to 20 sec.
- Set Outbound Proxy mode to Automatic
- Set outbound server address to the IP address of the Amiba Cloud PBX
- Set outbound proxy port to 5060
- Press SET at the bottom of the page to save the settings.

# 3.3 Program the Registration details in the DECT handsets

| - Click on Mobile Devic                | es to see the registe             | red DECT nandsets.          |        |
|----------------------------------------|-----------------------------------|-----------------------------|--------|
| GIGASET GIGASET N720 DM PRC            | )                                 |                             |        |
| 5                                      |                                   |                             |        |
|                                        | Settings                          | Status                      | Log of |
|                                        |                                   |                             |        |
| Network and Connections                | Mobile device 1                   |                             | 2      |
| ► VoIP Providers                       | Mobile device registered          |                             | :      |
|                                        | Device type                       | S650H PRO                   |        |
| ► Telephony                            | DECT user identity (IPUI/IPEI)    | 02 EA 45 64 46              |        |
| <ul> <li>Info Services</li> </ul>      | Software version                  | 63                          |        |
| <ul> <li>Online Directories</li> </ul> | Deregister mobile device for this | Deregister                  |        |
| ► Management                           | SIP connection                    |                             |        |
|                                        |                                   |                             |        |
|                                        | Personal Provider Data            |                             |        |
|                                        | A separate SIP connection must b  | e assigned to each handset. |        |
|                                        | Authentication name               | kdfbocni2467                |        |
|                                        | Authentication password           |                             |        |
|                                        | Username                          | John Smith                  |        |
|                                        | Display name                      | John                        |        |
|                                        |                                   |                             |        |
|                                        | Select VoIP provider              | 1. Mypbx                    |        |
|                                        |                                   |                             |        |
|                                        |                                   |                             |        |
|                                        |                                   | Show advanced settings      |        |
|                                        |                                   |                             |        |
|                                        |                                   | Set Cancel                  |        |

Click on 'Mobile Devices' to see the registered DECT handsets.

- At 'New mobile device with own data', click 'Add'
- Click Edit for the device and program the Authentication name and Password with the IP registration name and IP registration PIN of the extension as defined in the IP Phone registration page of the Amiba Cloud PBX. Select the VoIP provider that programmed in the previous section.
- Click 'Set' to at the bottom of the page save the settings.

# 3.4 Programme the DECT Controller to search the PBX directories

- Click on 'Online directories'

| Directory via XML Protocol                                   |                                            |
|--------------------------------------------------------------|--------------------------------------------|
| Directory name                                               | PBX Directory                              |
| Server address                                               | mypbx.mycompany.com/mypbx/xhtml.cgi        |
| Username                                                     |                                            |
| Password                                                     |                                            |
| Enable directory                                             |                                            |
| Enable private online directory                              | Yes • No                                   |
| The private online directory has directory via XML protocol. | the same server address as the             |
|                                                              |                                            |
|                                                              | Set Cancel                                 |
| - Scroll down to 'Directory v                                | via XML Protocol' and enter the following: |

- Scroll down to 'Directory via XML Protocol' and enter the following: Directory name: PBX Directory Server address: [PBX NAME].[DOMAIN]/[PBX NAME]/xhtml.cgi , for example, mypbx.mycompany/mypbx/xhtml.cgi Username & Password not required. Enable phone book: checked Enable a private online directory: No
- Click 'Set' at the bottom of the page, to save the settings

## 3.4 Program the INT key on the handsets

- Click 'Mobile Devices' and select 'Edit' for the handset.
- Select 'Show advanced settings'

|                                                                                                    | Hide Advanced Settings                                                                |  |
|----------------------------------------------------------------------------------------------------|---------------------------------------------------------------------------------------|--|
|                                                                                                    |                                                                                       |  |
| Online directories                                                                                        |                                                                                       |  |
| You can decide which directory wi<br>key and the INT key on your hand<br>selected for an automatic name s | ll be opened by pressing the directory<br>Iset. One online directory can be<br>earch. |  |
| Directory for direct access                                                                               | Local directory                                                                       |  |
| Corporate directory for INT key                                                                           | Public PBX directory (XML)                                                            |  |
| Automatic look-up                                                                                         | Public PBX directory (XML)                                                            |  |
|                                                                                                    |                                                                                       |  |
| Network Mailbox Configuration                                                                             |                                                                                       |  |
| Call number or SIP name (URI)                                                                             | *99                                                                                   |  |
| Activate network mailbox                                                                                  | • Yes • No                                                                            |  |
| Apply changes for all SIP<br>connections                                                                  | ок                                                                                    |  |

- Under the setting 'Corporate Directory for INT Key', select 'Public PBX Directory'
- Click 'Set' at the bottom of the page to save the settings
- Power cycle the Gigaset N720 DM PRO Manager to implement the new settings.
- 3.5 Using the PBX Directory on the DECT handset
  - Pressing the 'INT' key on the DECT handset allows you to search the PBX common directory and Extension list.

## 4 **Program the Gigaset N870**

The DECT handsets should now be registered to the DECT base station as described in the handset guide.

The Gigaset N870 is a DECT system manager capable of controlling multiple DECT base stations. The connection between the manager and DECT base stations on the same LAN is established automatically.

### 4.1 Logon to the DECT Manager.

Logon to the Gigaset N870 as described in the product manual.

4.2 Program the Amiba Cloud PBX details into the DECT manager.

Navigate to Settings/Provider of PBX Profiles/ and click on the Edit button for an unused Provider.

| Gigaset                           |                                       |                                                 |               |                    |
|-----------------------------------|---------------------------------------|-------------------------------------------------|---------------|--------------------|
| #! SETTINGS :                     | SILITATS                              |                                                 | 🛍 Language 🗕  | Gigaset N870 IP PR |
| Network                           | 1. VolP Provider                      |                                                 | ⊗i Language ¥ | Pheip Gr Logot     |
| DECT Manager     As Base stations | Connection name or number 🔞           | mypbx                                           |               |                    |
|                                   | Phone system                          |                                                 |               |                    |
| Mobile devices                    | System 😡                              | Automatic -                                     |               |                    |
| Telephony                         | General data of your service provider |                                                 |               |                    |
| Online services                   | Domain 📀                              | mypbx.provider.com                              |               |                    |
| ≅ System >                        | Proxy server address 📀                | mypbx.myprovider.com                            |               |                    |
|                                   | Proxy server port 💿                   | 5060                                            |               |                    |
| Auto-hide menu                    | Registration refresh time 💿           | 600                                             |               |                    |
|                                   | Transport protocol 💿                  | UDP •                                           |               |                    |
|                                   |                                       | Use SIP Security (SIPS)                         |               |                    |
|                                   | SRTP options 🔞                        | Secure Real Time Protocol Accept non-SRTP calls |               |                    |
|                                   | Deregister detached HS                | <ul><li>Yes</li><li>● No</li></ul>              |               |                    |
|                                   | Redundancy                            |                                                 |               |                    |
|                                   | Redundancy - DNS query 💿              | A ~                                             |               |                    |
|                                   | Failover Server                       |                                                 |               |                    |
|                                   | Enable registration 📀                 | Yes      No                                     |               |                    |
|                                   | Registration server 💿                 |                                                 |               |                    |
|                                   | SIP server port 💿                     | 5060                                            |               |                    |
|                                   | Network data of your service provider |                                                 |               |                    |
|                                   | Outbound proxy mode 💿                 | Never -                                         |               |                    |
|                                   | Outbound server address 💿             |                                                 |               |                    |
|                                   | Outbound proxy port                   | 5060                                            |               |                    |

- Set the Domain and the Proxy Server Address and the Registration server to the URL of the Amiba Cloud PBX, for example, mypbx.mycompany.com
- Set the Proxy server port to 5060.
- Set Registration refresh time to 180 seconds
- Set Outbound Proxy mode to Automatic
- Set outbound server address to the IP address of the Amiba Cloud PBX
- Set outbound proxy port to 5060
- Press SET at the bottom of the page to save the settings.

#### 4.3 Program the Registration details in the DECT handsets

- Navigate to Settings/Mobile devices and click the edit button for the device.

|                                                                                                    | Gigaset                  |                                           |                                              | Ginaset N870 IP PP |
|----------------------------------------------------------------------------------------------------|--------------------------|-------------------------------------------|----------------------------------------------|--------------------|
| Method   DKCT Manager   PCCT Manager   PUI   CR   Base stations   Putode or PEX profiles   Registrate   Registration Contre   Registration Contre   Personal provider data   Chrine directories   Authentication password   System   Authentication password   Usensme   Usensme   Usensme   Dialpay name   Usensme   Dialpay name   Dialpay name                                                                                                    | os settings              | i STATUS                                  | 0ù Language                                  | - ? Help (+ Logou  |
| DECI Manager   Notice avvice   Provider or PDx pofiles   Registration Centre   Registration Centre   Personal provider data   Chrine directories   Colline directories   System   Autoristication name   Colline directories   System   Autoristication name   Username   Username   Username   Display name   Voli P provider (PL)   Display name   Username   Display name   View of milbox configuration   Display name   View of milbox configuration   Display name   View of milbox configuration   Display name   View of milbox configuration   Display name   View of milbox configuration   Call number or SIP name (IRI)   * Activate network malbox   Call number or SIP name (IRI)                                                                                                    | 📥 Network                |                                           |                                              |                    |
| Base stations PUI 02243527   Provider or PEX profiles Registatus Registatus   Mathe detected Athentication Code (PN) 000   Registation Centre X Generate random PN   Registation Centre X Generate random PN   Celloris services Authentication name X   Ordine detectories Authentication name Image: Celloris services   System Authentication name Image: Celloris services   Authentication name Image: Celloris services   System Authentication name   Image: Celloris services Authentication name   Image: Celloris services Authentication name   Image: Celloris services Authentication name   Image: Celloris services Authentication name   Image: Celloris services Authentication name   Image: Celloris services Authentication name   Image: Celloris services Image: Celloris services   Image: Celloris for for firet access Image: Celloris services   Image: Celloris for for firet access Image: Celloris services   Image: Celloris for firet access Image: Celloris services   Image: Celloris for firet access Image: Celloris services   Image: Celloris for firet access Image: Celloris services   Image: Celloris for firet access Image: Celloris services   Image: Celloris for firet access Image: Celloris services   Image: Celloris for firet access Image: Celloris services   Image: Celloris for f                                                                                                    | DECT Manager             | > Mobile device                           |                                              |                    |
| Provider or PEX profiles Registatus   Authentication Authentication Code (PIN)   Registatus Consent erandom PIN   Personal provider data   Contine directories   Contine directories   System   Authentication password   Username   Username   Username   Display name   Username   Display name   Display name   Nome   Display name   Display name   Display name   Nome   Display name   Display name   Display name   Display name   Nome   Display name   Display name   Display name   Display name   Display name   Display name   Display name   Display name   Display name   Display name   Nome   Display nam                                                                                                    | 🗞 Base stations          | > IPUI ©                                  | 0324e3352f                                   |                    |
| Mobile devices Authentication Code (PiN)    Registration Centre   Registration Centre   Cotine directories   Cotine directories   System   Authentication password    Authentication password    Username    Username    Username    Display name    Online directories   Display name    Display name                                                                                                    | Provider or PBX profiles | RegStatus 🕜                               | Registered -                                 |                    |
| Advectation   registration Contre   resplay and directories   Contine directories   Contine services   System   Auto-hide menu   Username I   Username I   Username I   Username I   Display name I   Online directories   Display name I   Display name I   Display                                                                                                    |                          | ✓ Authentication Code (PIN) ②             | 0000                                         |                    |
| Registration Centre   I Telephony   Online directories   Online services   System   Auto-hide menu   Username I   Username II   Username III   Username IIIIIIIIIIIIIIIIIIIIIIIIIIIIIIIIIIII                                                                                                    |                          |                                           | C Generate random PIN                        |                    |
| Image: Trajeptory   Image: Trajeptory   A separate SIP connection must be assigned to each handset.   Image: Trajeptory   Authentication name Image: Image:                                                                                      | Registration Centre      | Personal provider data                    |                                              |                    |
| Online directories   Online directories   System   Authentication name    Authentication password    Username    Username    Username    Username    Online directories   Directory for direct access    Directory for direct access    Call number or SIP                                                                                                    | C Telephony              | A separate SIP connection must be assign  | and to each handset                          |                    |
| O driline services     Auto-hide menu     Username     Username        Username <th>Online directories</th> <th>A separate on connection must be assigned</th> <th></th> <th></th>                                                                                                    | Online directories       | A separate on connection must be assigned |                                              |                    |
| Auto-hide menu     Username   Username   Display name   Online directories   Directory for direct access   Directory for INT key   Directory for INT key   Directory for INT key   Public White Pages (XML)   Automatic look-up   Selected LDAP book   Show other LDAP servers   Show other LDAP servers   Call number or SIP name (URI)   ************************************                                                                                                    | Online services          | Authentication name                       |                                              |                    |
| Auto-hide meru     Username I     Display name I     Display name I     VoIP provider I     VoIP provider I     Directory for direct access I     Online directories     Directory for INT key I     Directory for INT key I     Public White Pages (XML)     Automatic look-up I     Directory for INT key I     Public White Pages (XML)     Automatic look-up I     Public White Pages (XML)     Coll provider I     Directory for INT key I     Public White Pages (XML)     Automatic look-up I     Public White Pages (XML)     Coll provider I     Directory for INT key I     Public White Pages (XML)     Coll provider I     Directory for INT key I     Public White Pages (XML)     Coll provider I     Directory for INT key I     Public White Pages (XML)     Coll provider I     Directory for INT key I     Public White Pages (XML)     Coll provider I     Directory for INT key II     Selected I     Directory for I     View I     Public White Pages I     Coll provider I                                                                                                    | ≥ System                 | Authentication password 📀                 |                                              |                    |
| Usemame  Usemame  Use | Auto-hide menu           |                                           |                                              |                    |
| Display name   VoiP provider   VoiP provider   Online directories   Directory for direct access   Directory for INT key   Public White Pages (XML)   Directory for INT key   Public White Pages (XML)   Automatic look-up   Public White Pages (XML)   Selected LDAP book   None   Show other LDAP servers   Yes   None   Call number or SIP name (URI)   *99   Call number or SIP name (URI)   *99   Call number or SIP name (URI)   *99   Call number or SIP name (URI)                                                                                                    |                          | Username 💿                                |                                              |                    |
| VolP provider    Online directories   Directory for direct access    Directory for INT key    Directory for INT key    Public White Pages (XML)    Automatic look-up    Public White Pages (XML)    Automatic look-up    Public White Pages (XML)    Selected LDAP book    None    Show other LDAP servers    Yes    Call number or SIP name (URI)    *99   Activate network mailbox                                                                                                    |                          | Display name 💿                            |                                              |                    |
| Online directories   Directory for direct access   Directory for INT key   Public White Pages (XML)   Automatic look-up   Public White Pages (XML)   Automatic look-up   Public White Pages (XML)   Selected LDAP book   None   Show other LDAP servers   Yes   None   Call number or SIP name (URI)   *99   Activate network mailbox                                                                                                    |                          | VoIP provider 💿                           | · ·                                          |                    |
| Directory for direct access  Online directories  Directory for lNT key  Public White Pages (XML)  Automatic look-up  Public White Pages (XML)  LDAP authentication  Selected LDAP book  None Show other LDAP servers  Ves No  None Call number or SIP name (URI)  Call number or SIP name (URI)  Automatic network mailbox                                                                                                    |                          | Online directories                        |                                              |                    |
| Directory for INT key   Public White Pages (XML)   Automatic look-up   Public White Pages (XML)   Public White Pages (XML)   IDAP authentication   Selected LDAP book   None   Show other LDAP servers   Yes   Notwork mailbox configuration   Call number or SIP name (URI)   *99   Activate network mailbox                                                                                                    |                          | Directory for direct access 💿             | Online directories -                         |                    |
| Automatic look-up                                                                                                    |                          | Directory for INT key 📀                   | Public White Pages (XML)                     |                    |
| LDAP authentication Selected LDAP book  None Show other LDAP servers  Yes No Network mailbox configuration Call number or SIP name (URI) Yes Activate network mailbox Group pick-up                                                                                                    |                          | Automatic look-up 📀                       | Public White Pages (XML)                     |                    |
| Selected LDAP book  None  Show other LDAP servers  Yes No  Network mailbox configuration  Call number or SIP name (URI)  Activate network mailbox  Group pick-up                                                                                                    |                          | LDAP authentication                       |                                              |                    |
| Show other LDAP servers  Yes  No Network mailbox configuration Call number or SIP name (URI)                                                                                                    |                          | Selected LDAP book 💿                      | None                                         |                    |
| Network mailbox configuration         Call number or SIP name (URI)         *99         Image: Comparison of SIP name (URI)         Image: Comparison of SIP name (URI)         Image: Comparison of SIP name                                                                                                    |                          | Show other LDAP servers 💿                 | ⊖ Yes (● No                                  |                    |
| Call number or SIP name (URI)    *99  Call number or SIP name (URI)    Activate network mailbox  Group pick-up                                                                                                    |                          | Network mailbox configuration             |                                              |                    |
| Croup pick-up                                                                                                    |                          | Call number or SIP name (URI) 💿           | *99                                          |                    |
| Group pick-up                                                                                                    |                          |                                           | <ul> <li>Activate network mailbox</li> </ul> |                    |
|                                                                                                    |                          | Group pick-up                             |                                              |                    |

- Program the Authentication name and Password with the IP registration name and IP registration PIN of the extension as defined in the IP Phone registration page of the Amiba Cloud PBX. Select the VoIP provider that programmed in the previous section.
- Program the three options in the section Online Directories as shown above in the screenshot.
- Click 'Set' to at the bottom of the page save the settings.

- 4.4 Programme the DECT Controller to search the IPPBX directories
  - Navigate to Settings/Online directories/XML/ and click the edit button for the Public directory.

|          | igaset                   |    |                                   |               |        |              | Gigaset N | 1870 IP PRC |
|----------|--------------------------|----|-----------------------------------|---------------|--------|--------------|-----------|-------------|
|          | ¢\$ SETTINGS             | is | TATUS                             |               |        | 👰 Language 👻 | ? Help    | 🕩 Logou     |
| <b>"</b> | Network                  | >  | Public Directory via XML Protocol |               |        |              |           |             |
| Ŷ        | DECT Manager             | >  | Production 0                      | [             |        |              |           |             |
| &        | Base stations            | >  | Directory name                    | PBX Directory |        |              |           |             |
| •        | Provider or PBX profiles |    | Server address 📀                  |               |        |              |           |             |
|          | Mobile devices           | >  | Username 🕜                        |               |        |              |           |             |
| ¢.       | Telephony                | >  | Password 🔞                        |               |        |              |           |             |
|          |                          |    | List update / refresh 💿           | Yes     No    |        |              |           |             |
|          | Corporate                |    |                                   |               |        |              |           |             |
|          |                          |    | Public White Pages                |               |        |              |           |             |
|          | XSI                      |    | Enable White Pages 💿              | Yes O No      |        |              |           |             |
|          | Central phonebook        |    | Directory name 💿                  | PBX Directory |        |              |           |             |
| ۲        | Online services          | >  | Start mode                        | List          | •      |              |           |             |
| ŧ        | System                   | >  | Public Vallow Pages               |               |        |              |           |             |
|          | Auto-hide menu           |    | Fublic reliow Pages               |               |        |              |           |             |
|          |                          |    | Enable Yellow Pages 🔞             | Ves No        |        |              |           |             |
|          |                          |    | Public Private Pages              |               |        |              |           |             |
|          |                          |    | Enable Private Pages 💿            | 🔿 Yes 💿 No    |        |              |           |             |
|          |                          |    |                                   |               |        |              |           |             |
|          |                          |    |                                   | Set           | Cancel |              |           |             |
|          |                          |    |                                   | 000           |        |              |           |             |

Enter the following: Directory name: PBX Directory Server address: [PBX NAME].[DOMAIN]/[PBX NAME]/xhtml.cgi , for example, mypbx.mycompany/mypbx/xhtml.cgi Username & Password not required Public White Pages: Enable Directory Name: PBX Directory Start Mode: List

- Click 'Set' at the bottom of the page, to save the settings
- Power cycle the Gigaset N870 to implement the new settings.
- 4.5 Using the PBX Directory on the DECT handset
  - Pressing the 'Directory' or 'INT' key on the DECT handset allows you to search the PBX common directory and Extension list.

#### 5 Gigaset N510 parameters required for Call Transfer

- 1. Set the codec to G.711 only.
- 2. Set the parameter 'Initiate transfer with R button'
- 3. Set the parameter 'Transfer on Hang-up'